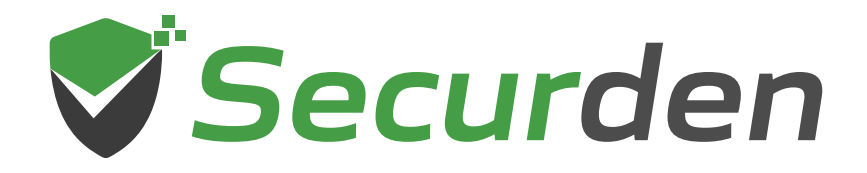

# EPM Tutorial All about local admin rights management

01 0 1 00 011

011

0101

00

1 101

01010

- 11

# Introduction

This document explains how you can go about discovering, enumerating, and then carrying out our local administrator rights removal for your users. It also covers the pre-requisites necessary for each operation and troubleshooting tips for any issues you may face.

# **Management of Local Admin Rights**

Gaining visibility of admin accounts across the organization helps with compliance as well as enforcing least privilege by eliminating unwanted administrative accounts.

To remove the administrative user accounts on computers you would first need to discover all the local administrator accounts on all the endpoints and servers.

Once discovered, the details of these accounts are populated in EPM. You can view these accounts and then carry out admin privilege removal through multiple available options.

This document is divided into three sections:

## A) Discovering local accounts across endpoints

## B) Viewing the list of local admin accounts

C) Removing local administrator accounts

# A) Discovering local accounts across endpoints

Discovering the local administrator rights across systems in your organization can be done in a couple of ways in Securden EPM. You can implement one or both options based on your requirements.

# 1) Through the Securden Agent – Primary method for both domain and non-domain computers

You can discover accounts directly through the Securden Agent. You can configure the agent to discover all the accounts present in the endpoint periodically and populate its details in Securden EPM.

# 2) Through AD - For domain computers only

This can be done by discovering computers through AD and then populating the accounts in them. This requires establishing WMI connectivity with endpoints.

# Discover local admin accounts through EPM Agents

To discover devices, capture the list of local administrator accounts on each computer, elevate and delegate privileges, you need to deploy Securden agents on servers and endpoints. The agent takes care of elevating the preapproved applications and processes for standard users. The agent also allows users to request temporary access to applications/ temporary full admin access.

#### **Pre-requisites:**

 You need to enable the following configuration: "What are the entities you would like to enumerate and populate from the Local Admin Group upon installing the Securden agent?" from *Admin* >> *Customization* >> *Configurations* and choose to enumerate the entities you require.

| Dashboard       Computers       Applications       Privilege       Users       Reports       Action         Admin > Configurations       Configurations       Ves       Change       Change </th <th>Securden Er</th> <th>ndpoint Privilege N</th> <th>lanager</th> <th></th> <th></th> <th></th> <th></th>                                                                                                    | Securden Er                                  | ndpoint Privilege N                                    | lanager                                                     |                                          |             |                       |    |
|----------------------------------------------------------------------------------------------------|----------------------------------------------|--------------------------------------------------------|-------------------------------------------------------------|------------------------------------------|-------------|-----------------------|----|
| Admin > Configurations         Dicicies, and technician access policies will take effect only after approval by another         dministrator unless there is only one administrator in the system.         Yould you like to allow applications to be elevated with domain admin privilege?       Yes         Othorge       Change         Yould you like to allow users to raise requests for temporary admin privilege on other       Yes         Indini privilege on their machines alone.       Yes         Yould you like to allow users to raise requests for temporary admin privilege on other       Yes         Would you like to allow users to raise requests for temporary admin privilege on other       Yes         Would you like to allow users to raise requests for temporary admin privilege on other       Yes         Would you like to allow users to raise requests for temporary admin privilege on other       Yes         Would you like to allow users to raise requests for temporary admin privilege on other       Yes         Would you like to allow users to raise requests for temporary admin privilege on other       Yes         Would you like to allow users to raise requests for temporary admin privilege on other       Yes         In clicking the Securden agent?       Wes       Change         In clicking the Securden agent tray icon on endpoints, what options would you like to       Both       Change         Inclicking the Securden agent tray icon on endpoints                                                                                                    | Dashboard                                    | Computers                                              | Applications                                                | Privileges                               | Users       | Reports               | Ad |
| collicies, and technician access policies will take effect only after approval by another         dministrator unless there is only one administrator in the system.         vould you like to allow applications to be elevated with domain admin privilege?       Yes         ould you like to allow users to raise requests for temporary admin privilege on other       Yes         dministrator unless there is only one administrator in the system.       Yes         vould you like to allow users to raise requests for temporary admin privilege on other       Yes         dmin privilege on their machines alone.       Yes         vould you like to allow users to raise requests for temporary admin privilege on other       Yes         enverse in the network? If you mark 'No' for this, users can raise requests for temporary       Change         dmin privilege on their machines alone.       Users, Groups, and Group Members         upon installing the Securden agent?       Change         change       Change         on clicking the Securden agent tray icon on endpoints, what options would you like to       Both         how?       Change         change       Change         cecurden agent requires the availability of certain services such as Application Information       No         Applin(o). Secondary Log on (acclogen). Would you like to permit Securden agent to enable of       Change         cecurden agent requires the availability of                                                                                                    | Admin > Configura                            | tions                                                  |                                                             |                                          |             |                       |    |
| Yould you like to allow applications to be elevated with domain admin privilege?       Yes         Yould you like to allow users to raise requests for temporary admin privilege on other       Yes         Yould you like to allow users to raise requests for temporary admin privilege on other       Yes         Yould you like to allow users to raise requests for temporary admin privilege on other       Yes         Yould you like to allow users to raise requests for temporary admin privilege on other       Yes         Yould you like to allow users to raise requests for temporary admin privilege on other       Yes         Yes       Yes         Yes       Yes                                                                                                    | policies, and techni<br>administrator unles  | cian access policies will<br>s there is only one admir | take effect only after appr<br>nistrator in the system.     | roval by another                         |             |                       |    |
| Would you like to allow users to raise requests for temporary admin privilege on other       Yes         would you like to allow users to raise requests for temporary admin privilege on other       Yes         would you like to allow users to raise requests for temporary admin privilege on other       Yes         would you like to allow users to raise requests for temporary admin privilege on other       Yes         would you like to allow users to raise requests for temporary admin privilege on other       Yes         would you like to allow users to raise requests for temporary admin privilege on other       Yes         what are the entities you would like to enumerate and populate from the Local Admin Group       Users, Groups, and Group Members         what are the entities you would like to enumerate and populate from the Local Admin Group       Users, Groups, and Group Members         on clicking the Securden agent tray icon on endpoints, what options would you like to       Both         how?       Change         obe curden agent tray icon on endpoints, what options would you like to       Both         how?       Change         isecurden agent tray icon on endpoints, what options would you like to       Both         how?       Change         isecurden agent requires the availability of certain services such as application information       No         papintol, Secondary Log on (seclopen). Would you like to permit Securden agent to enable       Change<                                                                                                    | Would you like to al                         | low applications to be el                              | levated with domain admin                                   | n privilege?                             |             | Yes                   |    |
| Would you like to allow users to raise requests for temporary admin privilege on other       Yes         indipinity invilege on their machines alone.       Change         Would you like to allow users to raise requests for temporary admin privilege on other       Yes         would you like to allow users to raise requests for temporary admin privilege on other       Yes         would you like to allow users to raise requests for temporary admin privilege on other       Yes         would you like to allow users to raise requests for temporary admin privilege on other       Yes         what are the entities you would like to enumerate and populate from the Local Admin Group       Users, Groups, and Group Members         Change       Change         on clicking the Securden agent tray icon on endpoints, what options would you like to       Both         how?       Change         ciecurden agent can fetch the latest changes from the server periodically at a specified       60         terurden agent requires the availability of certain services such as Application Information       No         Appin(o), Secondary Log-on (seclogon), Would you like to permit Securden agent to enable d?       No         they are the ervices if they remain disabled?       No         op ou want to allow users to edit username on the authentication screen shown by       No                                                                                                    | Hould you like to a                          | iow approaciona to be er                               |                                                             | n privilege i                            |             | Change                |    |
| Idmin privilege on their machines alone.     Yes       Would you like to allow users to raise requests for temporary admin privilege on other<br>evers in the network? If you mark No' for this, users can raise requests for temporary     Yes       What are the entities you would like to enumerate and populate from the Local Admin Group<br>poor installing the Securden agent?     Users, Groups, and Group Members<br>Change       In clicking the Securden agent tray icon on endpoints, what options would you like to<br>change     Both<br>Change       In clicking the Securden agent tray icon on endpoints, what options would you like to<br>change     Both<br>Change       Recurden agent can fetch the latest changes from the server periodically at a specified<br>therval. Would you like to set that time interval (in minutes) here?     Got<br>Change       Recurden agent requires the availability of certain services such as Application Information<br>hese services if they remain disabled?     No<br>Change       Yoy ow want to allow users to edit usemame on the authentication screen shown by     No<br>Change                                                                                                    | Would you like to al<br>endpoints in the net | low users to raise reque<br>twork? If you mark 'No' fe | sts for temporary admin pr<br>or this, users can raise requ | rivilege on other<br>uests for temporary |             | Yes                   |    |
| Would you like to allow users to raise requests for temporary admin privilege on other       Yes         enverse in the network? If you mark No? for this, users can raise requests for temporary       Users, Groups, and Group Members         what are the entities you would like to enumerate and populate from the Local Admin Group       Users, Groups, and Group Members         poin installing the Securden agent?       Change         on clicking the Securden agent tray icon on endpoints, what options would you like to       Both         how?       Change         isecurden agent can fetch the latest changes from the server periodically at a specified       60         change       Change         execurden agent requires the availability of certain services such as Application Information       No         Appin(o), Secondary Log on (acelogon), Would you like to permit Securden agent to enable of       Change         to you want to allow users to edit username on the authentication screen shown by       No                                                                                                    | admin privilege on t                         | their machines alone.                                  |                                                             | ,                                        |             |                       |    |
| ervers in the network? If you mark No' for this, users can raise requests for temporary change dimin privilege on their machines alone. Users, Groups, and Group Members (Change poin installing the Securden agent? Change change installing the Securden agent tray icon on endpoints, what options would you like to Change on clicking the Securden agent tray icon on endpoints, what options would you like to Change check of the securden agent tray icon on endpoints, what options would you like to Change check of the securden agent tray icon on endpoints, what options would you like to Change check of the securden agent tray icon on endpoints, what options would you like to Change check of the securden agent tray icon on endpoints, what options would you like to Change check of the securden agent tray icon on endpoints, what options would you like to change for the server periodically at a specified check of the securden agent (in minutes) here? Change check of the securden agent requires the availability of certain services such as Application Information Application (secondary Log on (seclogon). Would you like to permit Securden agent to enable hese services if they remain disabled? No Change to you want to allow users to edit username on the authentication screen shown by Change change ch | Would you like to al                         | low users to raise reque                               | sts for temporary admin pr                                  | rivilege on other                        |             | Yes                   |    |
| What are the entities you would like to enumerate and populate from the Local Admin Group       Users, Groups, and Group Members         upon installing the Securden agent?       Change         on clicking the Securden agent tray icon on endpoints, what options would you like to       Both         how?       Change         isecurden agent can fetch the latest changes from the server periodically at a specified       60         interval. Would you like to set that time interval (in minutes) here?       Change         isecurden agent requires the availability of certain services such as Application Information       No         Appin(o), Secondary Log on (seclogon). Would you like to permit Securden agent to enable       Change         they exervices if they remain disabled?       No         to you want to allow users to edit username on the authentication screen shown by       No         to you want to allow users to edit username on the authentication screen shown by       Change                                                                                                    | servers in the netwo<br>admin privilege on t | ork? If you mark 'No' for t<br>their machines alone.   | this, users can raise reques                                | sts for temporary                        |             | Change                |    |
| International and the endness you module to endnesse and populate information     Change       on clicking the Securden agent tray icon on endpoints, what options would you like to     Both       how?     Change       iecurden agent can fetch the latest changes from the server periodically at a specified     60       change     Change       iecurden agent requires the availability of certain services such as Application Information     No       Appin(o), Secondary Log-on (seclogon). Would you like to permit Securden agent to enable     Change       be services if they remain disabled?     No       poor you want to allow users to edit username on the authentication screen shown by     No       procurden agent?     Change                                                                                                    | What are the entitie                         | e vou would like to enur                               | nerate and populate from t                                  | the Local Admin Group                    | Users, Grou | ps, and Group Members |    |
| In clicking the Securden agent tray icon on endpoints, what options would you like to Change change income agent can fetch the latest changes from the server periodically at a specified 60 change interval. Would you like to set that time interval (in minutes) here? Change income agent cangent cangent cangent cangent cangent cangent cangent cangent cangent cangent cangent cangent requires the availability of certain services such as Application Information Applin(s). Secondary Log-on (seclogon). Would you like to permit Securden agent to enable change change cancel and they remain disabled? No opou want to allow users to edit username on the authentication screen shown by change change change in the securden agent?                                                                                                    | upon installing the                          | Securden agent?                                        | nerate and populate from t                                  | the Local Admin Group                    |             | Change                |    |
| whow?     Change       icecurden agent can fetch the latest changes from the server periodically at a specified     60       interval. Would you like to set that time interval (in minutes) here?     Change       icecurden agent requires the availability of certain services such as Application Information     No       Appinfo), Secondary Log on (seclogon). Would you like to permit Securden agent to enable     Change       bese services if they remain disabled?     No       to you want to allow users to edit username on the authentication screen shown by     No       change     Change                                                                                                    | On clicking the Sec                          | urden agent tray icon on                               | endpoints, what options w                                   | would you like to                        |             | Both                  |    |
| iecurden agent can fetch the latest changes from the server periodically at a specified 60<br>change<br>decurden agent requires the availability of certain services such as Application Information<br>Appinfo), Secondary Log on (seclogon). Would you like to permit Securden agent to enable<br>hese services if they remain disabled?<br>No you want to allow users to edit username on the authentication screen shown by<br>No change                                                                                                    | show?                                        |                                                        |                                                             |                                          |             | Change                |    |
| Interval. Would you like to set that time interval (in minutes) here? Change iscurden agent requires the availability of certain services such as Application Information Appinfo), Secondary Log-on (seclogon). Would you like to permit Securden agent to enable Change here services if they remain disabled? No oyou want to allow users to edit username on the authentication screen shown by No change                                                                                                    | Securden agent car                           | fetch the latest change                                | s from the server periodica                                 | ally at a specified                      |             | 60                    |    |
| isecurden agent requires the availability of certain services such as Application Information Applin(2), Secondary Log-on (seelogon). Would you like to permit Securden agent to enable change here services if they remain disabled?                                                                                                    | interval. Would you                          | like to set that time inter                            | rval (in minutes) here?                                     |                                          |             | Change                |    |
| Appino), secondary, Log on (declogon), would you like to permit securitien agent to enable Change<br>here services if they remain disabled?<br>No you want to allow users to edit username on the authentication screen shown by No<br>becurden agent? Change                                                                                                    | Securden agent req                           | uires the availability of c                            | certain services such as Ap                                 | pplication Information                   |             | No                    |    |
| to you want to allow users to edit username on the authentication screen shown by No<br>becurden agent? Change                                                                                                    | these services if the                        | ry Log-on (seclogon). Wo<br>ey remain disabled?        | ould you like to permit Sect                                | urden agent to enable                    |             | Change                |    |
| Securden agent? Change                                                                                                    | Do you want to allo                          | w users to edit usernam                                | e on the authentication scr                                 | reen shown by                            |             | No                    |    |
|                                                                                                    | Securden agent?                              |                                                        |                                                             | ,                                        |             | Change                |    |

# You need to set a time interval for the Agent to fetch changes from **Admin** >> **Customization** >> **Configurations**

"Securden agent can fetch the latest changes from the server periodically at a specified interval. Would you like to set that time interval (in minutes) here?"

| Securden E                                                       | ndpoint Privilege N                                                              | Manager                                                      |                                               |              |                                |       |  |
|------------------------------------------------------------------|----------------------------------------------------------------------------------|--------------------------------------------------------------|-----------------------------------------------|--------------|--------------------------------|-------|--|
| Dashboard                                                        | Computers                                                                        | Applications                                                 | Privileges                                    | Users        | Reports                        | Admin |  |
| Admin > Configur                                                 | ations                                                                           |                                                              |                                               |              |                                |       |  |
| Would you like to a<br>endpoints in the n<br>admin privilege on  | Ilow users to raise reque<br>etwork? If you mark 'No' f<br>their machines alone. | sts for temporary admin pri<br>or this, users can raise requ | vilege on other<br>ests for temporary         |              | Yes<br>Change                  |       |  |
| Would you like to a<br>servers in the netw<br>admin privilege on | llow users to raise reque<br>ork? If you mark 'No' for<br>their machines alone.  | sts for temporary admin pri<br>this, users can raise request | vilege on other<br>ts for temporary           |              | Yes<br>Change                  |       |  |
| What are the entiti<br>upon installing the                       | es you would like to enur<br>Securden agent?                                     | nerate and populate from th                                  | e Local Admin Group                           | Users, Group | s, and Group Members<br>Change |       |  |
| On clicking the Se<br>show?                                      | curden agent tray icon or                                                        | endpoints, what options we                                   | ould you like to                              |              | Both<br>Change                 |       |  |
| Securden agent ca<br>interval. Would you                         | n fetch the latest change<br>I like to set that time inte                        | es from the server periodical<br>rval (in minutes) here?     | lly at a specified                            |              | 60<br>Change                   |       |  |
| Securden agent re<br>(Appinfo), Seconda<br>these services if th  | quires the availability of o<br>ny Log-on (seclogon). We<br>rey remain disabled? | certain services such as App<br>ould you like to permit Secu | blication Information<br>rden agent to enable |              | No<br>Change                   |       |  |
| Do you want to all<br>Securden agent?                            | ow users to edit usernam                                                         | e on the authentication scre                                 | een shown by                                  |              | No                             |       |  |
| Do you want to dis<br>the computer deta                          | play the option to reinsta<br>ils page?                                          | II/upgrade and uninstall the                                 | Securden agent on                             |              | Yes<br>Change                  |       |  |
| Do you want to se<br>rejected by a desig                         | nd a notification email to<br>nated approver?                                    | all approvers when a reques                                  | st is approved or                             |              | No                             |       |  |

The Securden agent will fetch changes from the server based on the time interval mentioned here.

**For example:** If you have set it to 30 minutes, the agent will query the server every 30 minutes and carry out its tasks accordingly.

# **Deploy the Securden Agent**

Securden agent can be deployed in two ways:

You can deploy Securden agents on endpoints and servers either **manually** or **in bulk using Group Policy Objects.** 

#### **Agent for Windows Machines**

**Navigate to Computers >> Windows Agent** to download the agents for 32-bit, 64-bit MSI and install them manually in the remote machine.

| Securden E      | ndpoint Privilege Manager                                                                                       |                                                                           |                        |                     |                                                                             |                                                                             | Q Search Computers                  | 8                  | , ~ |
|-----------------|----------------------------------------------------------------------------------------------------|---------------------------------------------------------------------------|------------------------|---------------------|-----------------------------------------------------------------------------|-----------------------------------------------------------------------------|-------------------------------------|--------------------|-----|
| Dashboard       | Computers Applic                                                                                                | ations Privileges                                                         | Users                  | Reports             | Admin                                                                       |                                                                             |                                     |                    |     |
| Computers       | Securden Agent Ins                                                                                              | tallation                                                                 |                        |                     |                                                                             |                                                                             |                                     |                    |     |
| Computer Groups | You can deploy Securden ager<br>later. Refer to the instructions                                                | ts on endpoints and servers either<br>below to install agents using GPOs. | manually or in bulk us | ing Group Policy    | Objects. Agents can b                                                       | e deployed on endpoints runn                                                | ing Windows 7 and later; and Window | rs Server 2008 and |     |
| Windows Agent   | Downloads                                                                                                    |                                                                           |                        | Ag                  | ent Details                                                                 |                                                                             |                                     |                    |     |
| Linux Agent     | Securatinagent (MSI)                                                                                            | 64 bit MSI                                                                |                        | Lice<br>Inst<br>Can | nsed to install on 100<br>alled on 2 endpoints ar<br>be installed on 98 mor | endpoints and 100 servers.<br>nd 1 servers.<br>re endpoints and 99 servers. |                                     |                    |     |
|                 | GPO Instructions SCCM<br>Step By Step installation:<br>호 Deploy Agent in Group Iew<br>VB Script:<br>호 VB Script | t Instructions                                                            | OLI level              |                     |                                                                             |                                                                             |                                     |                    |     |

# Agent Installation Using GPO

1. Connect to the domain group policy editor (gpmc.msc from Domain Controller)

- 2. Select all the OUs/Groups that contain the computers (endpoints and servers) in which agents must be installed.
- 3. Create a GPO for the selected OUs/Groups
- 4. Add InstallAgent.vbs as a startup script in the GPO with the following parameters:

**MSIPATH** = Location of the MSI file (accessible to all the endpoints and servers)

**SERVER** = Name of the host (FQDN / DNS) where Securden server is running

**PORT** = Securden server port

## Example

/MSIPATH:"\\SECURDEN-SERVER\Executable\SecurdenAgent.msi" /SERVER:"SECURDEN-SERVER" /PORT:"5151"

5. Securden Agent will be deployed on the computers (endpoints and servers) during the next restart.

# Discover local admin accounts from AD (Active Directory)

You can connect with your active directory, to discover and import all the computers in your domain and the accounts present in them.

## **Pre-requisites:**

- AD Reachability The active directory must remain connected to Securden.
- If the users are restricted from logging in from multiple computers, login permission should be allowed from the Securden server.

- WMI Access must be enabled on all machines. You can refer to 'WMI Access Document' to learn how this must be set up.
- You need to keep the following configuration enabled under Admin
   > Customization >> Configurations While importing or
   synchronizing computers from Active Directory, do you want to
   validate the computers? If you select 'No', all the computer names
   will be shown, irrespective of whether they are actually existing or
   not.

| Securden Endpoint Privilege Manager                                                                                                    |                                         |         |                            |       |  | Q Search Computers |  |
|----------------------------------------------------------------------------------------------------|-----------------------------------------|---------|----------------------------|-------|--|--------------------|--|
| Dashboard Computers Applications                                                                                                    | Privileges                              | Users R | eports                     | Admin |  |                    |  |
| Admin > Configurations                                                                                                    |                                         |         |                            |       |  |                    |  |
| Do you want to display the option to reinstall/upgrade and uninstall the Se<br>he computer details page?                                                                                           | ecurden agent on                        |         | Yes<br>Change              |       |  |                    |  |
| to you want to send a notification email to all approvers when a request is<br>ejected by a designated approver?                                                                                   | s approved or                           |         | No<br>Change               |       |  |                    |  |
| o you want to enforce authentication to protect the Securden Agent from<br>ninstalled?                                                                                                    | n being                                 |         | Yes<br>Change              |       |  |                    |  |
| to you want to enforce two levels of approvals for Privilege Elevation requeates the setting, whenever users raise elevation requests, the requests pproved successively by two approvers.         | uests? If you<br>will have to be        |         | Disabled for All<br>Change |       |  |                    |  |
| While importing or synchronizing computers from Active Directory, do you<br>he computers? If you select No; all the computer names will be shown, in<br>whether they are actually existing or not. | want to validate<br>rrespective of      |         | Yes<br>Change              |       |  |                    |  |
| While creating control policies, do you want to give 'Exclude' users a highe<br>III' users? If you choose Yes, a policy that excludes specific users will pre<br>olicy created for all users.      | er preference than<br>ecede a different |         | No<br>Change               |       |  |                    |  |
| Do you want to enable/disable the Securden Agent to be upgraded autom                                                                                                    | atically?                               |         | Enabled<br>Change          |       |  |                    |  |
| to you want to automatically pull changes from server whenever the user<br>ppplications as administrator using the UAC prompt?                                                                     | attempts to run                         |         | Yes<br>Change              |       |  |                    |  |
| Jo you want to display the Securden privilege elevation popup over the UA<br>whenever users attempt to elevate applications?                                                                       | AC prompt                               |         | No                         |       |  |                    |  |

Once you satisfy the prerequisites, you can continue with the discovery process. To run discovery, navigate to **Accounts** >> **Computers** >> **Discover Accounts**.

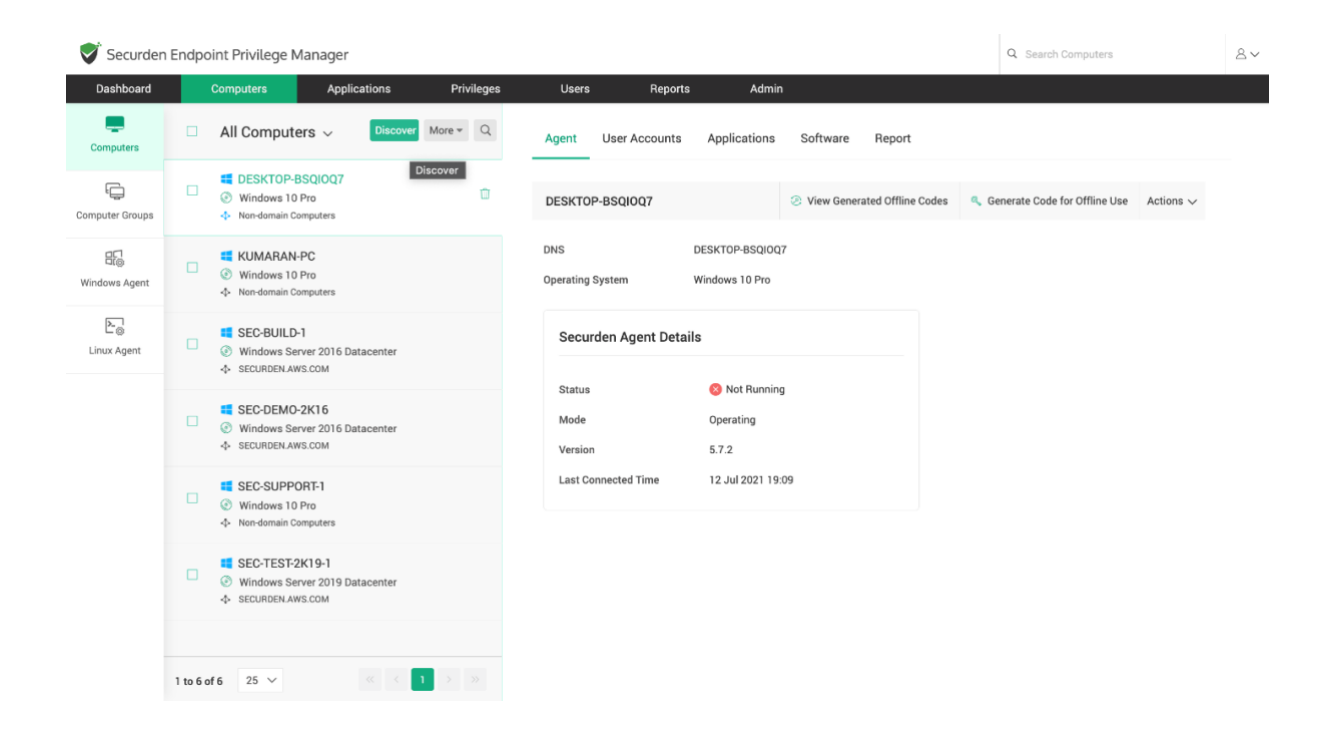

Securden scans the active directory in Windows servers to obtain the AD domain's OUs, Groups, and Computers. Along with them, the local admin accounts are obtained.

Computer discovery is a two-step process. The very first step is to establish connectivity between Securden and the Active Directory. Then, the required OUs, groups, computers can be selected and imported into Securden. The steps are explained in detail below.

## **Step 1: Establish Connectivity with Active Directory**

To establish connectivity, you need to furnish details of the Active Directory domain.

| Securden        | Endpoint Privilege                    | Manager                     |                         |                     |                   |       |                                                                                                 | Q Search Computers                                                                                                    | 2~                                                                                      |
|-----------------|---------------------------------------|-----------------------------|-------------------------|---------------------|-------------------|-------|-------------------------------------------------------------------------------------------------|----------------------------------------------------------------------------------------------------|-----------------------------------------------------------------------------------------|
| Dashboard       | Computers                             | Applications                | Privileges              | Users               | Reports           | Admin |                                                                                                 |                                                                                                    |                                                                                         |
| Computers       | Discover Cor                          | nputers from AD             |                         |                     |                   |       | Help                                                                                            | g computers from AD is a two step proce                                                                                                    | ss. In the                                                                              |
| ŗ               | Step 1: Establis                      | h Connectivity              |                         |                     |                   |       | Securden 1                                                                                      | o scan the members in the domain.                                                                                                    |                                                                                         |
| Computer Groups | Securden scans yo                     | our Active Directory domain | and obtains the OUs, Gr | roups and compute   | rs in the domain. |       | Domain I<br>Specify th                                                                          | P Address<br>P FQDN or IP address of the domain to be                                                                                                    | scanned.                                                                                |
| Uindows Agent   | Domain<br>SECURDEN.AWS.CON            | 1                           | ~                       |                     |                   |       | You have<br>addresses<br>establish o                                                            | the option to enter any number of sec<br>in comma separated form. This will help<br>onnection if the primary IP address is not v                                                                                                    | ondary IP<br>Securden<br>vorking.                                                       |
| Einux Agent     | Domain IP Address / FC<br>172.31.1.11 | IDN *                       |                         |                     |                   |       | Remote C<br>If you was<br>private ren<br>on the targ                                            | connector<br>It to discover computers from an AD do<br>tote network, you need to use a Remote<br>tet network. You can select one from the (                                                                                                    | main in a<br>Connector<br>Irop-down                                                     |
|                 | Secondary IP Address                  | es (Optional)               |                         |                     |                   |       | or create a<br>Connecti                                                                         | new connector.<br>on Mode                                                                                                    |                                                                                         |
|                 | Connection Mode                       | 2                           |                         |                     |                   |       | Specify th<br>to establis<br>selected, t<br>port 636 a<br>have been<br>controller<br>the certif | mode (SSL/non-SSL) through which See<br>h connection with the AD domain. If SS<br>the domain controller should be serving or<br>and the certificate of the domain control<br>signed by a CA. If the certificate of it<br>not signed by a certified CA you need to<br>cates that are present in the respec-<br>tion. | urden has<br>mode is<br>ver SSL in<br>er should<br>e domain<br>import all<br>ttive root |
|                 | Supply Administr                      | ator Credentials            | ed to connect to the ac | tive directory doma | in                |       | and all th                                                                                      | chain - that is the certificate of the domain<br>a intermediate certificates if any. For de                                                                                                    | controller<br>ails, click                                                               |
|                 | Administrator [Mo                     | dify]                       | ed to connect to the ac | are anesoly donia   |                   |       | Supply A                                                                                        | Iministrator Credentials                                                                                                    |                                                                                         |
|                 | Next Cance                            |                             |                         |                     |                   |       | You need<br>Securden<br>the userna<br>stored in S                                               | to supply administrator credentials so as<br>to scan the members in the domain. You<br>me and password manually once and the<br>ecurden for use during subsequent import                                                                                                    | to enable<br>may enter<br>is will be<br>attempts.                                       |

# FQDN/IP Address

To establish connectivity with the AD domain, you need to specify the FQDN/IP address of the domain. The FQDN/IP can be supplemented with secondary IP addresses to establish connectivity in cases where the primary addresses are not working.

## **Connection Mode**

You can specify the mode of connection (SSL/Non-SSL) between Securden and the AD domain. If you select SSL mode, you need to ensure that the domain controller is serving over SSL in port 636. Additionally, the certificate of the domain controller should be signed by a certified CA. If the certificate is not signed by the CA, you can import all the certificates that are present in the root certificate chain (the certificate of domain controller and all the intermediate certificates if any).

#### **Supply Administrator Credentials**

You need to supply administrator credentials to enable Securden to scan the members in the domain. You may enter the username and password manually for the first time. The username and password specified will be stored in Securden for subsequent import attempts.

# **Step 2: Select the required computers and Import.**

| Dashboard          | Computers Applications Privileges Users Reports Admin                                                                                                    |                                                                                                    |
|--------------------|----------------------------------------------------------------------------------------------------|----------------------------------------------------------------------------------------------------|
| emputers           | Discover Computers from AD                                                                                                    | Help 🔋<br>This step is to fetch the required computers, OUs and Group                                                                                                    |
| Ģ                  | Step 2: Discover and Import                                                                                                    | Trom the AU domain spectified.<br>This GUI offers the flexibility to fetch computers fro<br>OUs/Groups in bulk and even specific computers, in a sing<br>step. That means, you can enter the names of the OU/Group                                                |
| uter Groups        | Securden fetches computers and computer groups from the AD domain specified. You have three options here and you can ex-<br>combination of the three options below as required in a single step. | exercise any or a to be discovered in a single step. You can enter the discovered details in any combination as you wish.                                                                                                    |
| াঞ্জ<br>dows Agent | Domain Name : SECURDEN.AWS.COM Domain IP : 172.31.1.11                                                                                                    | For example, if you want to fetch computers from an OU and<br>Group, first enter/browse and select the name of the OU, clic<br>'Discover'. Then go to the 'Groups' tab, select/browse the nam<br>of the Group, click 'Discover'. Verify your discovery details an |
| 노<br>ux Agent      | OUs Groups Computers                                                                                                    | finally click 'Import'. Securden will fetch all computers that a<br>part of the OU and Group specified.                                                                                                    |
|                    | Fetch all computers who are part of the selected OU/OUs. Enter your search text. Then click the Discover button.         Q [search OUs         Discover         Browse OU Tree and Select        |                                                                                                    |
|                    | Verify the Objects Selected for Discovery                                                                                                    |                                                                                                    |
|                    | Verify your search results before proceeding to importing them to Securden.                                                                                                    | Clear All                                                                                                    |
|                    | Computers X                                                                                                    |                                                                                                    |
|                    | Would you like to further refine what you wish to add to Securden? Try some advanced settings (optional).                                                                                        |                                                                                                    |
|                    |                                                                                                    |                                                                                                    |

Once you click Import, the discovery will run for some time and the summary of accounts/computers imported will be displayed.

| Privileged Accou     | int Manager      |                    |                    |                      |                          |                       |                       |                     | Q - Search Accounts                    |      |
|----------------------|------------------|--------------------|--------------------|----------------------|--------------------------|-----------------------|-----------------------|---------------------|----------------------------------------|------|
| Dashboard            | Accounts         | Folders            | Users              | Groups               | Audit                    | Sessions              | Reports               | Admin               |                                        |      |
| Discovery Pro        | cess Com         | oleted             |                    |                      |                          |                       |                       |                     |                                        |      |
| Following is the sum | mary of Accounts | discovered by Secu | den. The process o | of fetching dependen | cies is running in the b | ackground. It will to | ike a while to comple | te and will be auto | omatically populated after completion. |      |
| ccounts Imported     | 16               |                    |                    |                      |                          |                       |                       |                     |                                        |      |
| counts Synchronized  | 1                |                    |                    |                      |                          |                       |                       |                     |                                        |      |
| omputers Imported    | 0                |                    |                    |                      |                          |                       |                       |                     |                                        |      |
| 9 0 III              |                  |                    |                    |                      |                          |                       |                       |                     | Showing 1 to 21 of 21                  | 25 🗸 |
| omputer              |                  | Acco               | unt                |                      | Status                   |                       |                       | Reason              |                                        |      |
| 3SEC-2K16-1          |                  | N/A                |                    |                      | O Svnc                   | d                     |                       | N/A                 |                                        |      |

Details such as the number of accounts and computers imported, and accounts synchronized are displayed.

# **Configure Periodic Synchronization of Accounts, Endpoints, and Servers**

You can create a scheduled task to keep the accounts in Securden in synchronization with those in the AD. Accounts imported from specific OUs and Groups can be periodically synchronized. When accounts get added to or removed from the OUs/Groups in AD, the changes get reflected here.

Navigate to **Accounts** >> **More Actions** >> **Configure AD Sync** section to perform this step.

| V      | Privileged Acco                                                                                        | unt Manager                                                               |                  |    |                      |                                         |                   |                       |         |        | Q        | <ul> <li>Search Accord</li> </ul> | ounts  |          | 8~ |
|--------|----------------------------------------------------------------------------------------------------|---------------------------------------------------------------------------|------------------|----|----------------------|-----------------------------------------|-------------------|-----------------------|---------|--------|----------|-----------------------------------|--------|----------|----|
| D      | ashboard                                                                                               | Accounts                                                                  | Folders          |    | Users                | Groups                                  | Audit             | Sessions              | Reports | Ad     | dmin     |                                   |        |          |    |
| > 🗆    | All Accounts                                                                                           | s √ Add                                                                   | ✓ More ▼         | Q  | Details              | Share                                   | Approval Workflow | Dependencies          | History | Report | Settings |                                   |        |          |    |
|        | <ul> <li>☆ Administration</li> <li>Administration</li> <li>sec-demo-21</li> <li>Windows Men</li> </ul> | Configure AD Sync<br>Account Types<br>Change Folder<br>Transfer Ownership |                  |    | Adminis              | trator                                  |                   |                       |         |        |          | Actions $\checkmark$              | 🥒 Edit | 🗊 Delete |    |
|        | Administrate                                                                                           | Clone Accounts<br>Add Tags                                                |                  |    | Account              | Name<br>nistrator<br>d                  |                   |                       |         |        |          |                                   |        |          |    |
|        | Sec-build-1.s                                                                                          | Color Coding for Act<br>Change Password P<br>Associate Assets             | counts<br>Policy |    | Passwor              | *******<br>d Strength                   | *** 💿 📀 ૯         | 5                     |         |        |          |                                   |        |          |    |
|        | ☆ Administrat<br>으 admin<br>을 110.172.187.<br>때 Windows Memt                                           | or<br>170<br>er                                                           |                  |    | Strong  :<br>FQDN/IP | Score - 89% (<br>Address<br>emo-2k16.SE | D                 | Launch RDP Connection | ~       |        |          |                                   |        |          | 1  |
| 1 to 1 | Administrat                                                                                            | 10                                                                        | 1 >              | >> | Not Prov<br>Addition | ided<br><b>al Field</b><br>ided         |                   |                       |         |        |          |                                   |        |          |    |

In the window that opens, select **Synchronize Once** or **Synchronize Periodically**.

If you choose to synchronize once, you need to specify the time and date for scheduling the activity.

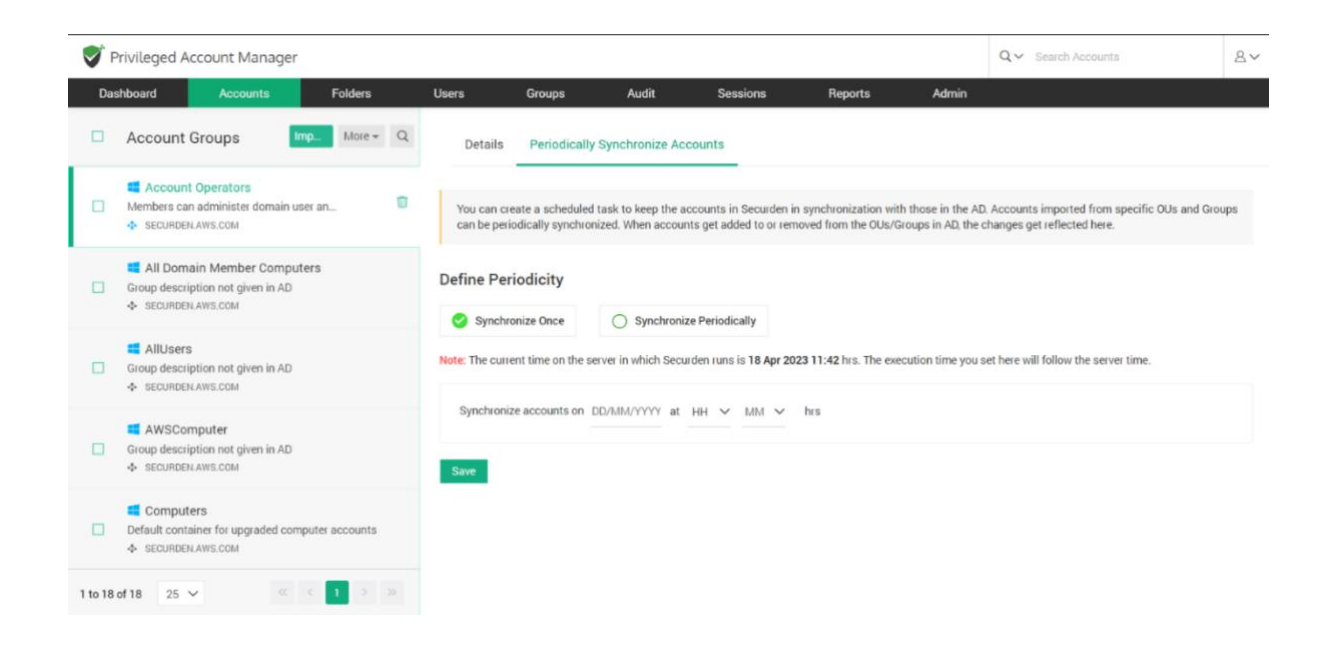

If you choose to synchronize periodically, you need to specify the time and date for the first synchronization and the frequency of subsequent synchronizations.

| Da | shhoard Accounts Folders                                                            | lisers              | Groups                                   | Audit                                       | Sessions                                          | Reports                                    | Admin                                    |                                                                                             |          |
|----|-------------------------------------------------------------------------------------|---------------------|------------------------------------------|---------------------------------------------|---------------------------------------------------|--------------------------------------------|------------------------------------------|---------------------------------------------------------------------------------------------|----------|
|    | Account Groups Imp_ More ~ C                                                        | 2 Details           | Periodical                               | y Synchronize Ac                            | counts                                            | перона                                     | - PAILIN                                 |                                                                                             |          |
|    | Account Operators Members can administer domain user an_     SECURDENLAWS.COM       | You can<br>can be p | create a schedule<br>eriodically synchro | d task to keep the a<br>onized. When accour | ccounts in Securden in<br>hts get added to or rem | synchronization wit<br>oved from the OUs/G | h those in the AE<br>Groups in AD, the e | <ol> <li>Accounts imported from specific OUs and<br/>changes get reflected here.</li> </ol> | l Groups |
|    | All Domain Member Computers<br>Group description not given in AD<br>SECURDENAWS.COM | Define P            | eriodicity                               | Sunchroni                                   | za Pariodically                                   |                                            |                                          |                                                                                             |          |
|    | AllUsers     Group description not given in AD     Securdent Aws.com                | Note: The cu        | irrent time on the                       | server in which Secu                        | rden runs is 18 Apr 20                            | 23 11:42 hrs. The exe                      | ecution time you s                       | set here will follow the server time.                                                       |          |
|    | Group description not given in AD<br>SECURDEN AWS.COM                               | Synchro             | nize accounts per<br>nize accounts eve   | iodically starting fro                      | m DD/MM/YYYY at                                   | HH ¥ MM ¥                                  | hrs                                      |                                                                                             |          |
| 0  | Computers<br>Default container for upgraded computer accounts                       | Save                |                                          |                                             |                                                   |                                            |                                          |                                                                                             |          |

## **Troubleshooting Tips**

**Issue:** One or more devices remain unreachable when running discovery on a distributed network. i.e., Error: Computer not reachable.

**Possible cause 1:** WMI service is not running on the remote computer, or the user might not have permission to access WMI services.

# Troubleshooting:

Try starting WMI on the target computer. Follow the steps below:

- 1. Open the command prompt and execute the command **net start** winmgmt [/<switch>].
- 2. Use credentials of an administrator or a member of an administrator group to run WMI.

## Possible cause 2: Port 135 not opened on the remote computer.

## Troubleshooting:

Navigate to **Windows Firewall** >> **Advanced Settings** and create a new Inbound rule to open port 135.

Issue: Username or Password Incorrect

**Possible Cause:** When you provide the IP address, Securden can query the AD domain and check whether the specified credentials are correct. If they are found to be incorrect, then the error message is displayed.

# Troubleshooting Tip:

Provide the correct set of credentials for accessing the AD. The account should at least have **READ** permission in the AD.

If you want to randomize the passwords of accounts discovered at the time of discovery, you need to provide the credentials of an account with password reset and verification privileges. By default, a domain admin account carries all the required privileges. If providing a domain admin account for running Securden is not desired, you can use a standard user account and delegate the required privileges manually in AD.

# **B)** Viewing the admin accounts discovered

You can view the admin accounts on computers through multiple options in the interface. The Securden Agent and AD synchronization contribute to populating the details of this report.

## 1) View the administrator accounts report

You can view the list of administrators from the analysis report. Navigate to **Reports >> Standard Reports >> Admin Rights Analysis >> Local Administrator Accounts** to access this report.

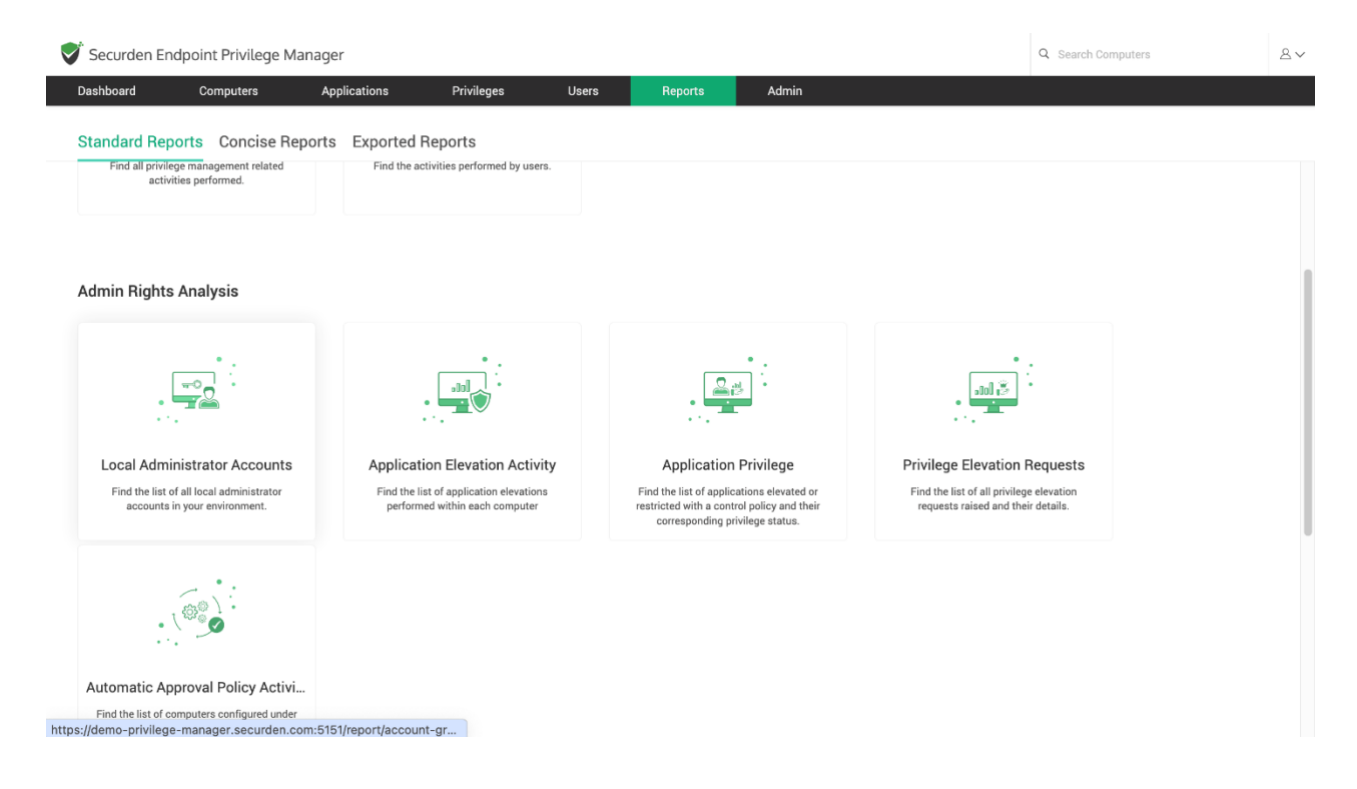

You can get the complete list of administrators from this report.

| Securden Endpoint Privilege Manager                                                                                                    |                                                             |                                                                     | Q. Search Computers                                                                                   |
|----------------------------------------------------------------------------------------------------|-------------------------------------------------------------|---------------------------------------------------------------------|----------------------------------------------------------------------------------------------------|
| Dashboard         Computers         Appli           Windows Local Administrator Account         Report Export +         Schedule Export +         L                         | cations Privileges s Report ast generated on 04 May 2022 10 | Users Reports Admin                                                 | < Back                                                                                                |
| Summary<br>Number of Computers<br>Number of Administrator Accounts<br>Local Users as Administrators<br>Domain Users as Administrators<br>Domain Groups with Admin Privilege | 6<br>5<br>4<br>0<br>1                                       | Computers having the most number of local user<br>as administrators | rs Computers having the most number of domain users as administrators                                 |
| <ul> <li>Q ⊂</li> <li>Member</li> <li>DESKTOP-BSQIOQ7 (1 Members)</li> </ul>                                                                                                | Distinguished Name 0                                        | Domain                                                              | Showing 1 to 5 of 5 $$25^{-}\!\!\!\!\!\!\!\!\!\!\!\!\!\!\!\!\!\!\!\!\!\!\!\!\!\!\!\!\!\!\!\!\!\!\!\!$ |
| & Work Administrator           SEC-DEMO-2K16 (2 Members)                                                                                                    |                                                             | DESKTOP-BSQI0Q7                                                     | DESKTOP-BSQI0Q7                                                                                       |
| Administrator                                                                                                    | CN=Domain Admins CN=I Is                                    | SEC-DEMO-2K16                                                       | SEC-DEMO-2K16                                                                                         |

# 2) View the admin accounts on domain computers from the Computers tab

For domain computers, you can view the admin accounts in them from **Computers >> Select a domain computer >>Local Administrators.** 

| Securden            | Endpoint Privilege Manager                                             |                                                                                                    | Q Search Computers                       |
|---------------------|------------------------------------------------------------------------|----------------------------------------------------------------------------------------------------|------------------------------------------|
| Dashboard           | Computers Applications Privileges                                      | Users Reports Admin                                                                                             |                                          |
| Computers           | □ All Computers ~ Discover More ~ Q                                    | Agent Local Administrators Applications Software Report                                                         |                                          |
| Computer Groups     | DESKTOP-BSQIOQ7     Windows 10 Pro     Nor domain Computers            | The list of all users/groups present in the local administrator group of this computer is from this GUI itself. | displayed here. You can even remove them |
| 미종<br>Windows Agent | KUMARAN-PC     Windows 10 Pro     Nor domain Computers                 | C III Sync Members Member      Distinguished Name Domain                                                        | Showing 1 to 2 of 2 $$ 25 $$ $$ $$       |
| ⊾n<br>Linux Agent   | SEC-BUILD-1<br>Windows Server 2016 Datacenter<br>SECURDEN.AWS.COM      | 초 Administrator SEC DEMO 2K1<br>용 Domain Admins CN-Domain Admins,CN-Users,DC. SECURDEN AW                       | 5 D                                      |
|                     | SEC-DEMO-2K16                                                          | Showing 1 to 2 of 2 $25 \lor$                                                                                   |                                          |
|                     | SEC-SUPPORT-1  Windows 10 Pro  Nor-domain Computers                    |                                                                                                    |                                          |
|                     | SEC-TEST-2k19-1<br>Windows Server 2019 Datacenter<br>scouradon.aws.com |                                                                                                    |                                          |
|                     | 1 to 6 of 6 25 ∨ ≪ < 1 > ≫                                             |                                                                                                    |                                          |

# **3)** View the admin accounts on non-domain computers from the Computers tab

For non-domain computers, you can view the admin accounts in them from **Computers >> Select a non-domain computer >> User Accounts** 

| Securden 🏹                 | Endp   | oint Privilege Manager                                                                                                    |                                                                         | Q Search Computers            | 8~ |
|----------------------------|--------|----------------------------------------------------------------------------------------------------|-------------------------------------------------------------------------|-------------------------------|----|
| Dashboard                  |        | Computers Applications Privileges                                                                                           | Users Reports Admin                                                     |                               |    |
| Computers                  |        | All Computers V Discover More V Q                                                                                           | Agent User Accounts Applications Software Report                        |                               |    |
| Computer Groups            |        | DESKTOP-BSQI0Q7     Windows 10 Pro     Non-domain Computers                                                                 | The list of all local users present in this computer is displayed here. |                               |    |
| □[]<br>U⊚<br>Windows Agent |        | <ul> <li>Stundard Comparison (Comparison of Comparison of Comparison of Computers)</li> <li>Non-domain Computers</li> </ul> | Q C III<br>Full Name Username Privilege                                 | Showing 1 to 1 of 1 $25 \lor$ |    |
| Linux Agent                |        | t SEC-BUILD-1<br>Windows Server 2016 Datacenter<br>♦ SECURDEN AWS.COM                                                       | Work_Administrator Work_Administrator Administrat                       | or 🔟                          |    |
|                            |        | <ul> <li>EC-DEMO-2K16</li> <li>Windows Server 2016 Datacenter</li> <li>◆ SECURDEN AWS.COM</li> </ul>                        | Showing 1 to 1 of 1 25 $\checkmark$                                     | « < <b>1</b> > »              |    |
|                            |        | SEC-SUPPORT-1     Windows 10 Pro     Non-domain Computers                                                                   |                                                                         |                               |    |
|                            |        | SEC-TEST-2K19-1  Windows Server 2019 Datacenter  SECURDEN.AWS.COM                                                           |                                                                         |                               |    |
|                            | 1 to 6 | of 6 25 🗸 🔍 « < 1 > »                                                                                                    |                                                                         |                               |    |

# C) Removing the local admin accounts

This can be done in two ways:

- 1) Remove admin privileges on individual computers
- 1) Granularly remove admin privileges

## 1) Remove admin privileges on individual computers

To remove the administrators from computers individually, you can do it from the **Computers** tab, for both domain and non-domain computers.

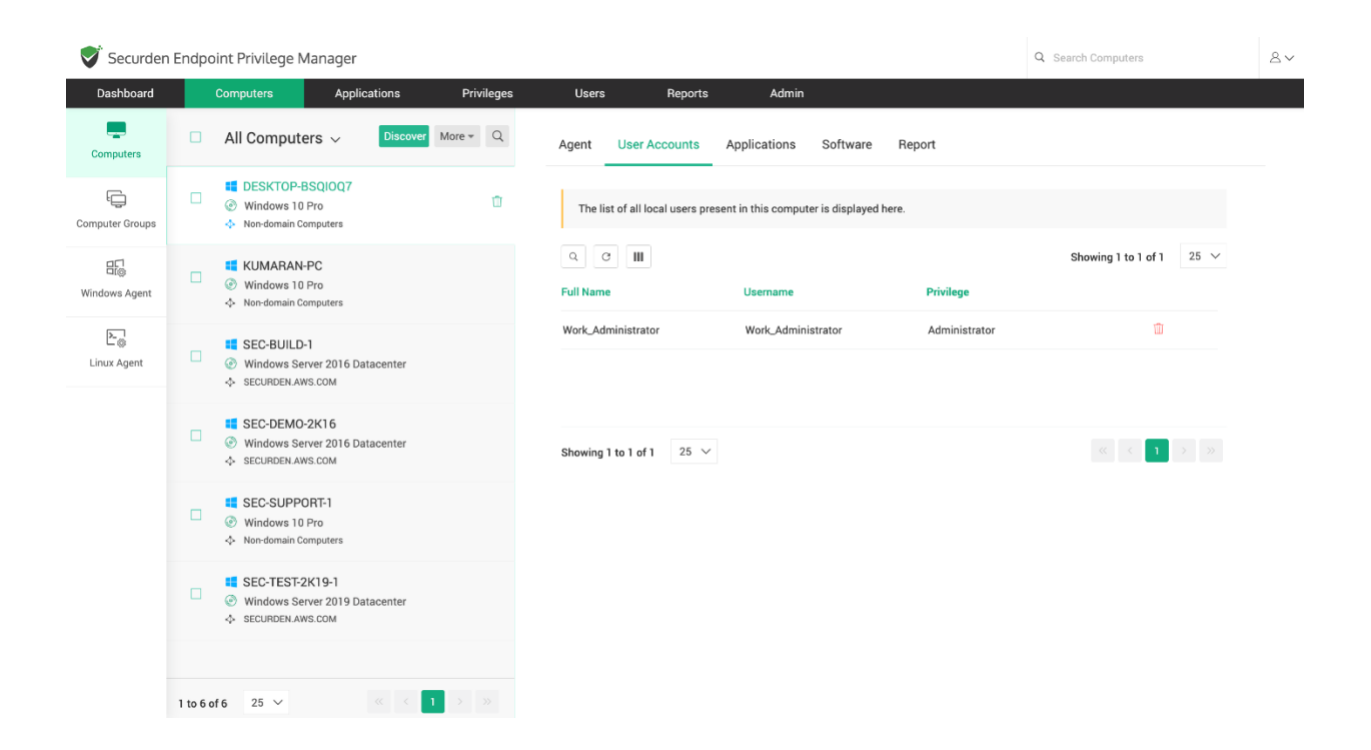

## 2) Granularly remove admin privileges

You have the option to remove admin privileges granularly. This option is very flexible and can be used to remove admin rights in bulk.

#### Navigate to **Privileges >> Remove Privileges**

| 💙 Securden Er         | ndpoint Privilege Ma                                                          | nager                                                                                                    |                                                 |                                                                                                    |                         |                                     |                                                                                                    | Q Search Computers                                                                                                    | 2~                                                   |  |  |
|-----------------------|-------------------------------------------------------------------------------|----------------------------------------------------------------------------------------------------|-------------------------------------------------|----------------------------------------------------------------------------------------------------|-------------------------|-------------------------------------|----------------------------------------------------------------------------------------------------|----------------------------------------------------------------------------------------------------|------------------------------------------------------|--|--|
| Dashboard             | Computers                                                                     | Applications                                                                                                    | Privileges                                      | Users                                                                                                    | Reports                 | Admin                               |                                                                                                    |                                                                                                    |                                                      |  |  |
| Application Policies  | Remove Adm                                                                    | in Privilege                                                                                                    | moval of local admin                            | privilence of users a                                                                                                    | cross sarvars and an    | foninte This GI II allows you to    | Help<br>This o<br>rights<br>single                                                                                                    | p ?<br>option is quite flexible and helps you ren<br>of any number of users on any number of<br>c click.                                                                                   | nove the admin<br>computers in a                     |  |  |
| Remove Privileges     | Note: Removing use                                                            | <ul> <li>privileges in bulk fror<br/>a specific group and op<br/>we users.</li> <li>ers from the 'Administra</li> </ul> | n Step<br>Specif<br>remov<br>Option             | Step 1<br>Specify users whose local administrator privileges are to<br>removed.<br>Option 1: Select All users - and filter between local use |                         |                                     |                                                                                                    |                                                                                                    |                                                      |  |  |
|                       | <ol> <li>Users</li> <li>Select the users/user g</li> <li>All Users</li> </ol> | roups whose admin pri                                                                                                   | vileges are to be remo<br>ecific Users/User Gro | ved.<br>ups 🔷 Exclude S                                                                                                    | Specific Users/User G   | roups                               | domai<br>Option<br>group:<br>onboa<br>Step :<br>Specif                                                                                                    | in users, and domain groups.<br>n 2: Individually include/exclude spec<br>s. This option allows you to add users will<br>arded in Securden.<br>2<br>for the computers, on which admin, fin | ific users/user<br>ho haven't been                   |  |  |
|                       | Local Users                                                                   | 🗹 Domain Use                                                                                                    | ers 🗌 Domain (                                  | Groups                                                                                                    |                         | option<br>Option<br>Compt<br>Option | removed for the users listed in step 1.<br>Option 1: Select all computers. Note: This only includes th<br>computers that have the Securden agent installed on them.<br>Option 2: Select specific computers/computer groups. |                                                                                                    |                                                      |  |  |
|                       | 2. Computers<br>Select the computers/o                                        | computer groups in whi                                                                                                  | ch the admin rights ar                          | e to be removed for t                                                                                                    | the users listed in ste | p 1 above.                          | Step :<br>Specif<br>remov                                                                                                    | 3<br>fy the groups from which the selected u<br>ved.                                                                                                    | users are to be                                      |  |  |
|                       | <ul> <li>Would you like to re</li> </ul>                                      | move users from a spe                                                                                                   | cific group and add th                          | em to a different gro                                                                                                    | up? Explore the adva    | nced settings (Optional).           | Option<br>allows<br>admin<br>Option                                                                                                    | n 1: Remove from 'Administrators' group<br>s you to remove the selected users<br>nistrators group.<br>n 2: Remove from specific group(s) - Thi                                             | p - This option<br>from the local<br>s option allows |  |  |
| https://demo-privileg | Proceed<br>e-manager.securden.co                                              | m:5151/privilege                                                                                                    |                                                 |                                                                                                    |                         |                                     | you to<br>select                                                                                                    | to select a specific privileged group fit<br>ted users will be removed.<br>n 3: None - Select this option if you do not<br>from any accura                                                 | rom which the want to remove                         |  |  |

In addition to removing local admin privileges, this GUI allows you to remove users from any group on devices and add them to a different group.

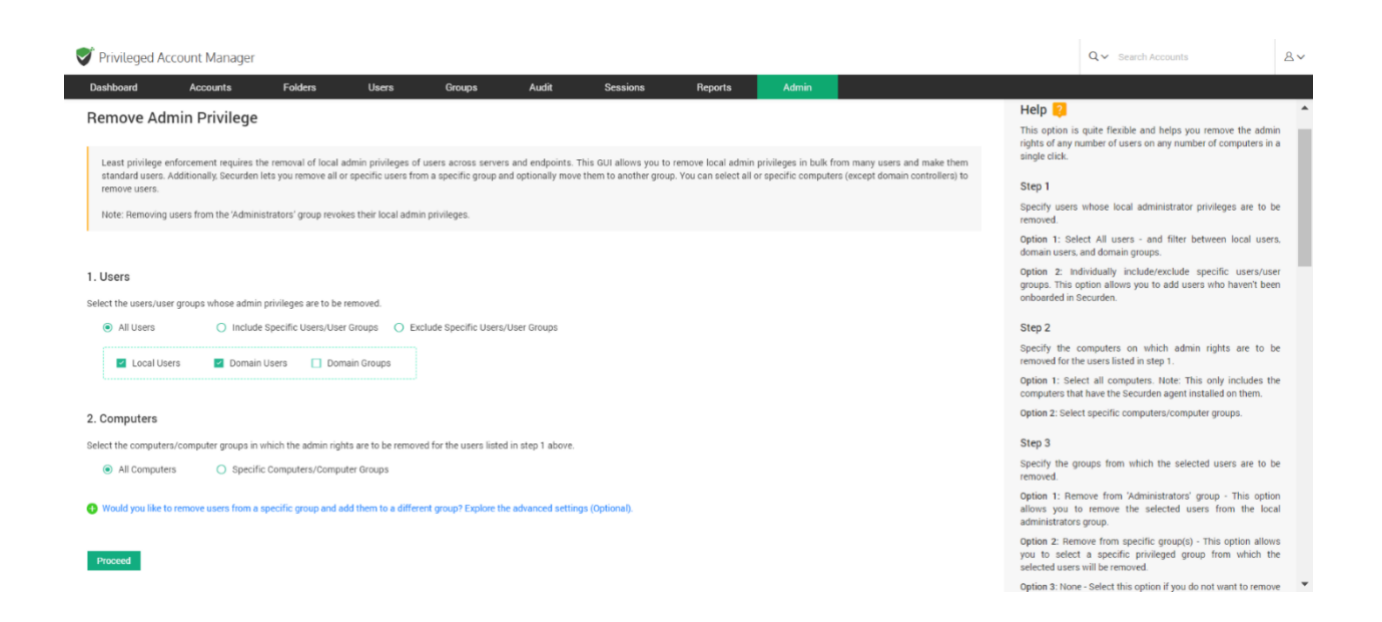

This option is quite flexible and helps you manage the admin rights of any number of users on any number of computers with a single click.

# Step 1: Selecting Target Users

You need to specify the users for whom you want to manage privileges. You have two options going forward.

**Option 1:** Select All users - and filter between local users, domain users, and domain groups.

**Option 2:** Individually include/exclude specific users/user groups. This option allows you to add users who haven't been onboarded in Securden.

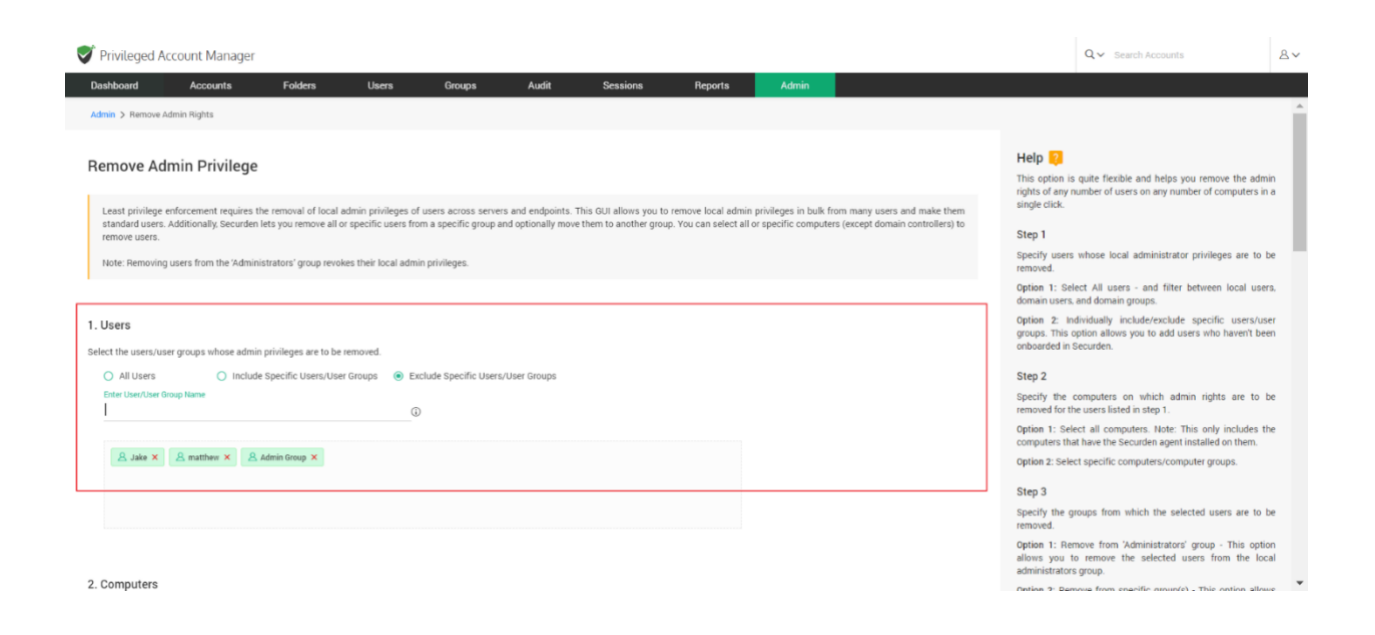

# **Step 2: Selecting Target Devices**

Specify the computers on which rights are to be managed for the users selected in step 1. You have two options going forward.

**Option 1:** Select all computers. Note: This only includes the computers that have the Securden agent installed on them.

**Option 2:** Select specific computers/computer groups.

| Filiviteged Account Mariager                                                                                                    | - ocaran neosurra                                                                                                    |
|----------------------------------------------------------------------------------------------------|----------------------------------------------------------------------------------------------------|
| Dashboard Accounts Folders Users Groups Audit Sessions Reports Admin                                                                                                    |                                                                                                    |
|                                                                                                    | computers that have the Securden agent installed on them.                                                                                                    |
| A. Jake X A. matthew X A. Admin Group X                                                                                                    | Option 2: Select specific computers/computer groups.                                                                                                    |
|                                                                                                    | Step 3                                                                                                    |
|                                                                                                    | Specify the groups from which the selected users are to be removed.                                                                                                    |
|                                                                                                    | Option 1: Remove from 'Administrators' group - This option<br>allows you to remove the selected users from the local<br>administrators group.                                             |
| 2. Computers                                                                                                    | Option 2: Remove from specific group(s) - This option allows                                                                                                    |
| elect the computers/computer groups in which the admin rights are to be removed for the users listed in step 1 above.                                                          | you to select a specific privileged group from which the<br>selected users will be removed.                                                                                               |
| All Computers     Specific Computers/Computer Groups                                                                                                    | Option 3: None - Select this option if you do not want to remove<br>users from any group                                                                                                  |
| Enter Computer/Computer Group Name                                                                                                    | Step 4                                                                                                    |
|                                                                                                    | Specify the groups to which users removed in Step 3 are to be                                                                                                    |
| WINDFF2YASOP ×                                                                                                    | added into .                                                                                                    |
|                                                                                                    | Option 1: Add to the 'Users' group - This option allows you to<br>add the users removed into the default 'Users' group, making<br>them standard users with no admin privilege.            |
|                                                                                                    | Option 2: Add to a specific group - This option allows you to<br>add the users removed into a specific group/groups of your<br>choice. Select the groups where you wish to add the users. |
| . Remove from Group                                                                                                    | Option 3: None - Select this option if you do not want to add the<br>users removed from group(s) specified in Step 3 to any other<br>group(s).                                            |
| elect the groups from which the users (specified in step 1 above) are to be removed. If you know of any other groups with excess privileges, select those specific groups too. |                                                                                                    |
| Remove from "Administrators" group     O Remove from specific group(s)     None                                                                                                |                                                                                                    |
|                                                                                                    |                                                                                                    |

# **Step 3: Specify Source Groups**

Selected users might be a part of groups with admin privileges in the selected devices. Specify the groups from which the selected users are to be removed. You have three options going forward.

**Option 1:** Remove from 'Administrators' group - This option allows you to remove the selected users from the local administrators group.

**Option 2:** Remove from specific group(s) - This option allows you to select a specific privileged group from which the selected users will be removed.

**Option 3:** None - Select this option if you do not want to remove users from any group.

| Dashboard                       | Accounts                | Folders               | Users               | Groups               | Audit               | Sessions               | Reports                                     | Admin                                                                                     |                    |                                                  |                                                                                                    |                          |
|---------------------------------|-------------------------|-----------------------|---------------------|----------------------|---------------------|------------------------|---------------------------------------------|-------------------------------------------------------------------------------------------|--------------------|--------------------------------------------------|----------------------------------------------------------------------------------------------------|--------------------------|
| <ul> <li>All Compute</li> </ul> | rs 💿 Specifi            | ic Computers/Compu    | ter Groups          |                      |                     |                        |                                             |                                                                                           |                    | Option 3: Non<br>users from an                   | e - Select this option if you do not want to<br>y group                                                                          | emove                    |
| Enter Computer                  | /Computer Group Name    | e                     |                     |                      |                     |                        |                                             |                                                                                           |                    | Step 4                                           |                                                                                                    |                          |
| W10DE2V                         | 800 ¥                   |                       |                     |                      |                     |                        |                                             |                                                                                           |                    | Specify the gr<br>added into .                   | oups to which users removed in Step 3 a                                                                                          | e to be                  |
|                                 |                         |                       |                     |                      |                     |                        |                                             |                                                                                           |                    | Option 1: Add<br>add the users<br>them standard  | to the 'Users' group - This option allows<br>removed into the default 'Users' group,<br>d users with no admin privilege.         | you to<br>making         |
|                                 |                         |                       |                     |                      |                     |                        |                                             |                                                                                           |                    | Option 2: Add<br>add the users<br>choice. Select | I to a specific group - This option allows<br>s removed into a specific group/groups<br>the groups where you wish to add the use | you to<br>of your<br>rs. |
| . Remove from Group             |                         |                       |                     |                      |                     |                        | Option 3: None<br>users remove<br>group(s). | e - Select this option if you do not want to<br>d from group(s) specified in Step 3 to ar | add the<br>y other |                                                  |                                                                                                    |                          |
| elect the groups fr             | om which the users (sp  | ecified in step 1 abo | ve) are to be remov | ed. If you know of a | ny other groups wit | h excess privileges, : | select those specific (                     | roups too.                                                                                |                    |                                                  |                                                                                                    |                          |
| O Remove from                   | m 'Administrators' grou | p 💿 Remove fro        | m specific group(s  | ) O None             |                     |                        |                                             |                                                                                           |                    |                                                  |                                                                                                    |                          |
| Enter Group Na                  | ne                      |                       |                     | Default Group        | Custom Grou;        |                        |                                             |                                                                                           |                    |                                                  |                                                                                                    |                          |
| Administrator                   | ×                       |                       |                     |                      |                     |                        |                                             |                                                                                           |                    |                                                  |                                                                                                    |                          |
|                                 |                         |                       |                     |                      |                     |                        |                                             |                                                                                           |                    |                                                  |                                                                                                    |                          |
|                                 |                         |                       |                     |                      |                     |                        |                                             |                                                                                           |                    |                                                  |                                                                                                    |                          |
|                                 |                         |                       |                     |                      |                     |                        |                                             |                                                                                           |                    |                                                  |                                                                                                    |                          |

# **Step 4: Specify Destination Group**

Specify the groups to which users removed in Step 3 are to be added into. You have three options going forward.

**Option 1:** Add to the 'Users' group - This option allows you to add the users removed into the default 'Users' group, making them standard users with no admin privilege.

**Option 2:** Add to a specific group - This option allows you to add the users removed into a specific group/groups of your choice. Select the groups where you wish to add the users.

**Option 3:** None - Select this option if you do not want to add the users removed from group(s) specified in Step 3 to any other group(s).

| Privileged Account Manager                                                                                                    | Q ← Search Accounts | 8~ |
|----------------------------------------------------------------------------------------------------|---------------------|----|
| Dashboard Accounts Folders Users Groups Audit Sessions Reports Admin                                                                                                    |                     |    |
|                                                                                                    |                     | 1  |
|                                                                                                    |                     |    |
| 4. Add to Group                                                                                                    |                     |    |
| Select the groups from which the users (specified in step 1 above) are to be added to the group. If you know of any other groups with excess privileges, select those specific groups too. |                     |    |
| Add to the 'Users' group (a) Add to specific group(s) I None                                                                                                    |                     |    |
| Enter Group Name Default Group Custom Group                                                                                                    |                     |    |
|                                                                                                    |                     |    |
|                                                                                                    |                     |    |
|                                                                                                    |                     |    |
|                                                                                                    |                     |    |
|                                                                                                    |                     |    |
| Proceed                                                                                                    |                     |    |
|                                                                                                    |                     |    |
|                                                                                                    |                     |    |
|                                                                                                    |                     |    |
|                                                                                                    |                     |    |

Once you've selected and specified all the required options, click on **Proceed.** 

The selected users will be added/removed for specific/all devices based on your configurations.

# **Post-Configuration Process**

Once the admin privilege removal is configured from the web-interface, the task of carrying out the changes is assigned to the Securden Agent.

The Agent processes the changes and removes the admin accounts as per the configuration.

You have the option to check the status of admin right removal under **Privilege Management Trails** from the **Reports** tab.

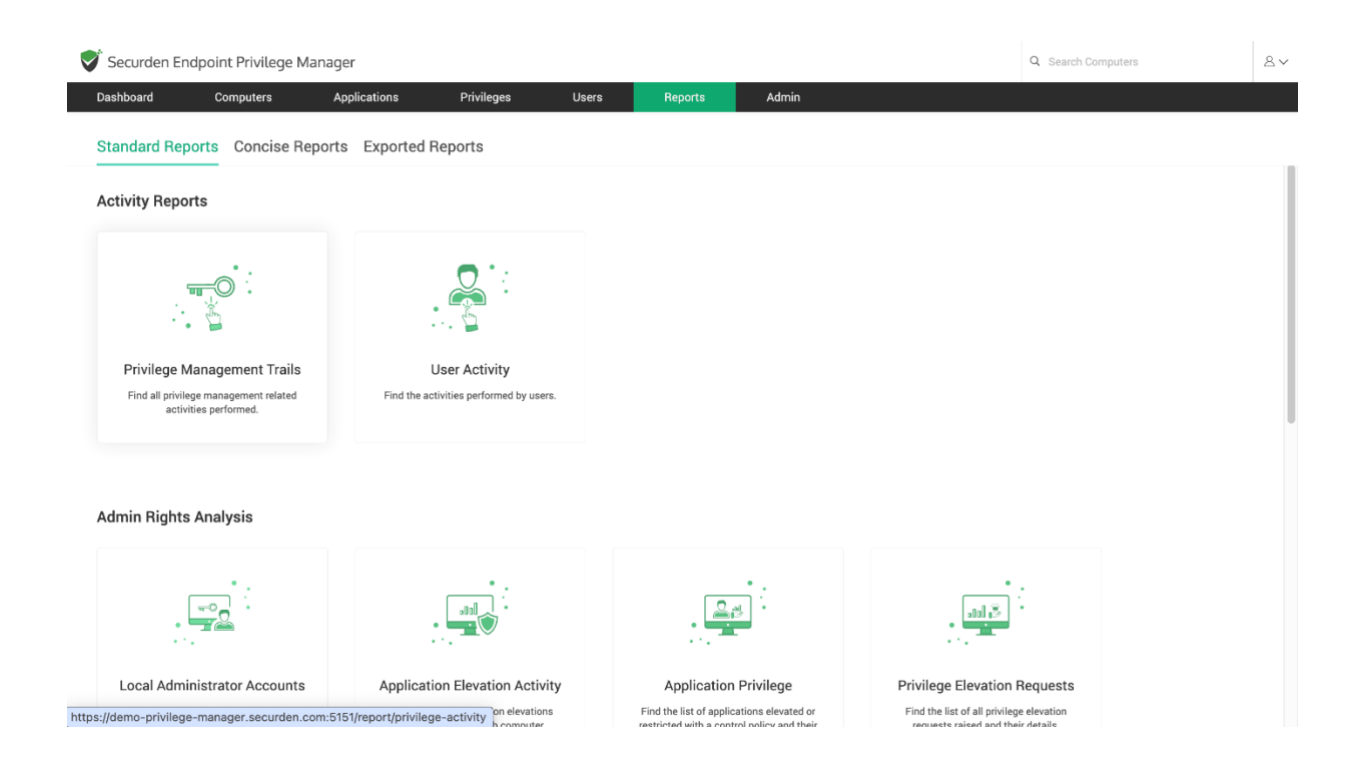